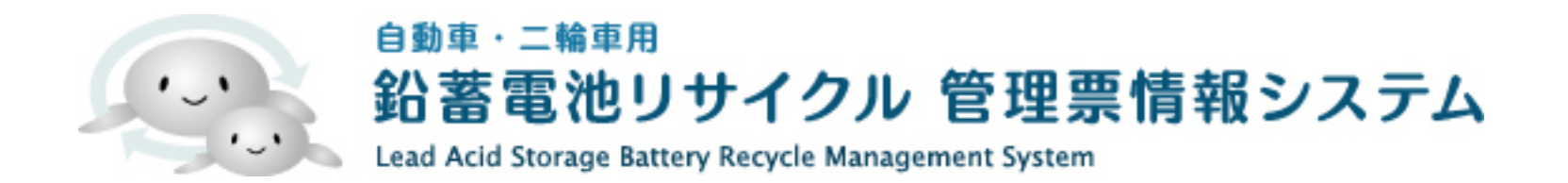

### 排出事業者向け

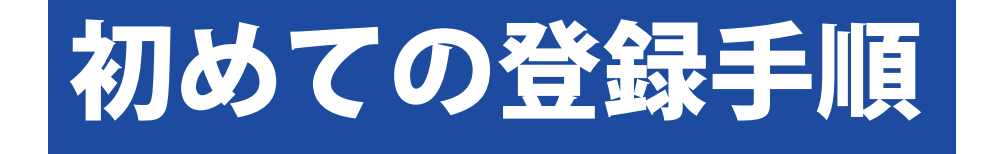

(改定日) 2023-01-13 2023-07-12

本登録までの操作手順

### 1.ホームページ右側より【仮登録をする】ボタンをクリックします。

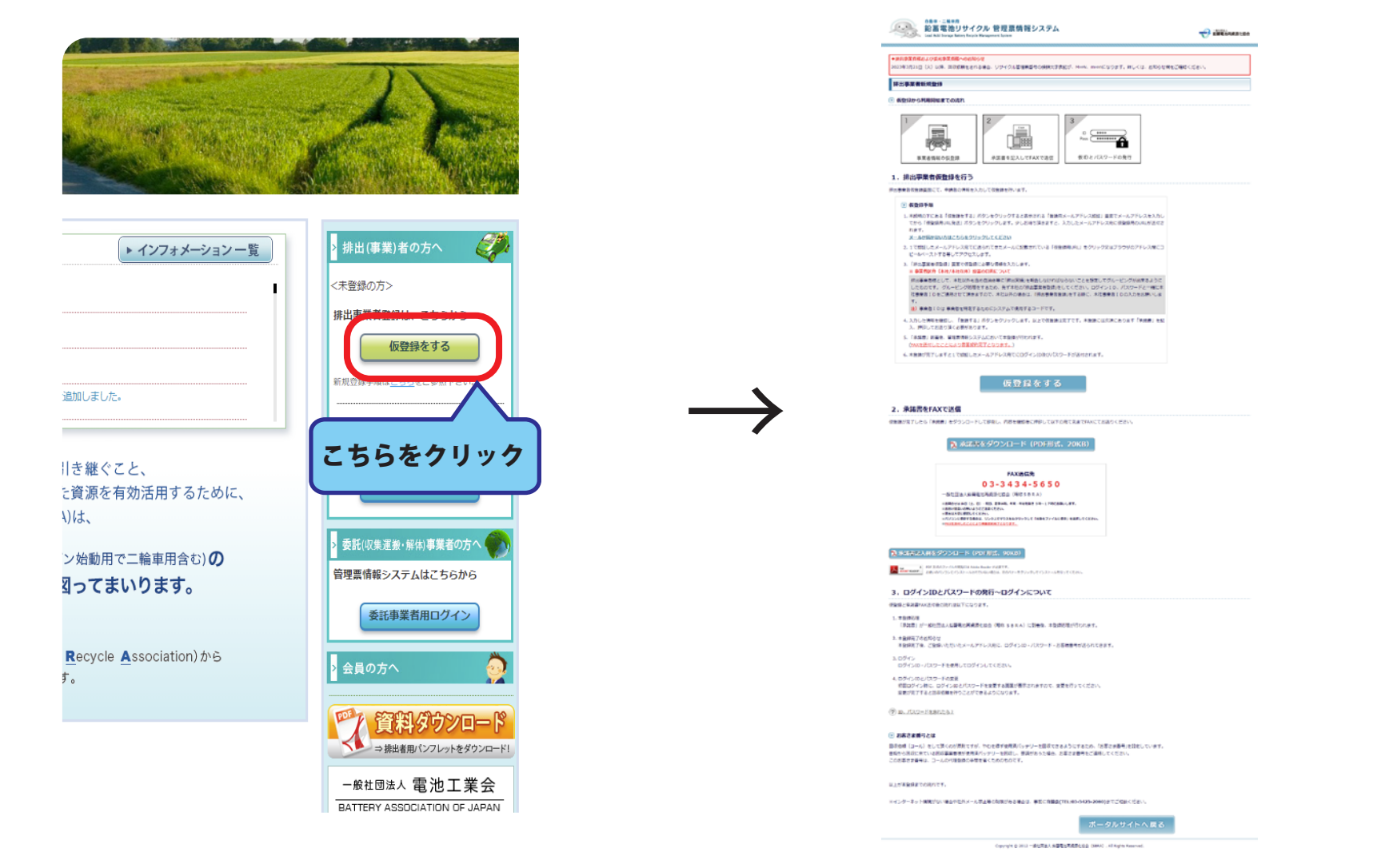

排出事業者新規登録の仮登録説明画面に移動します。

#### 2. 排出事業者登録承諾書をダウンロードします。

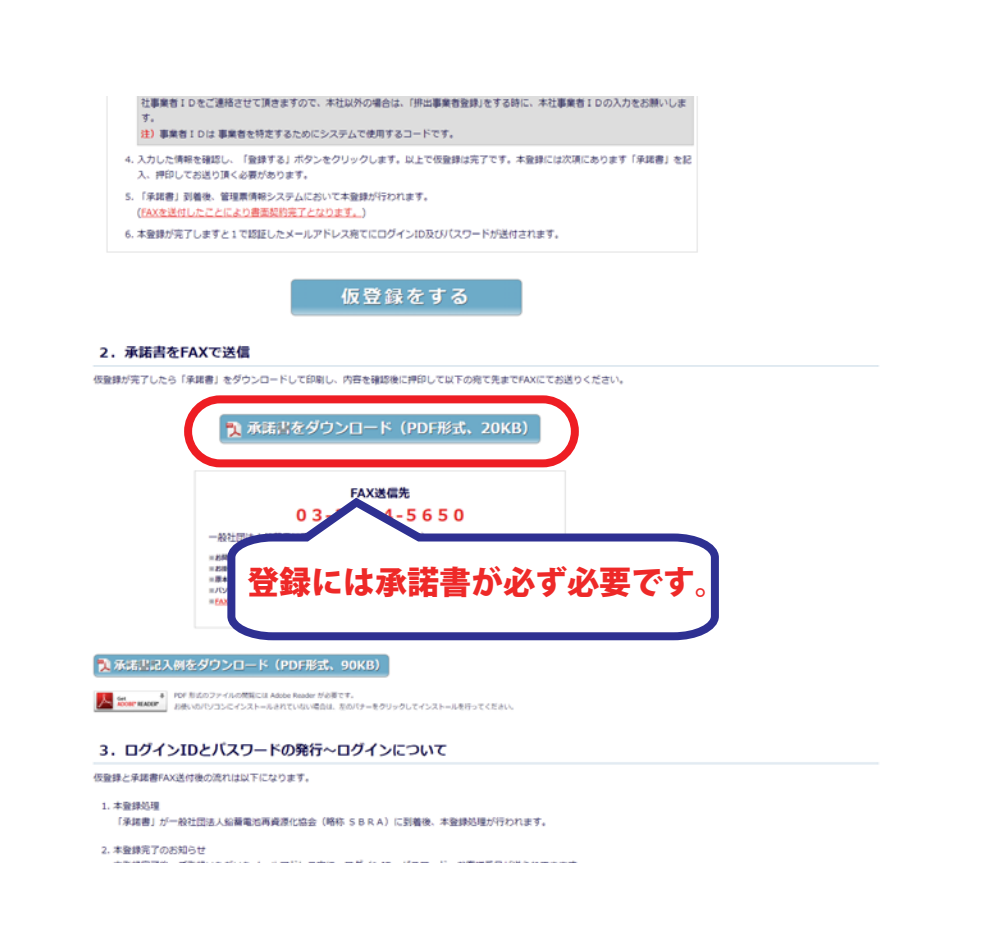

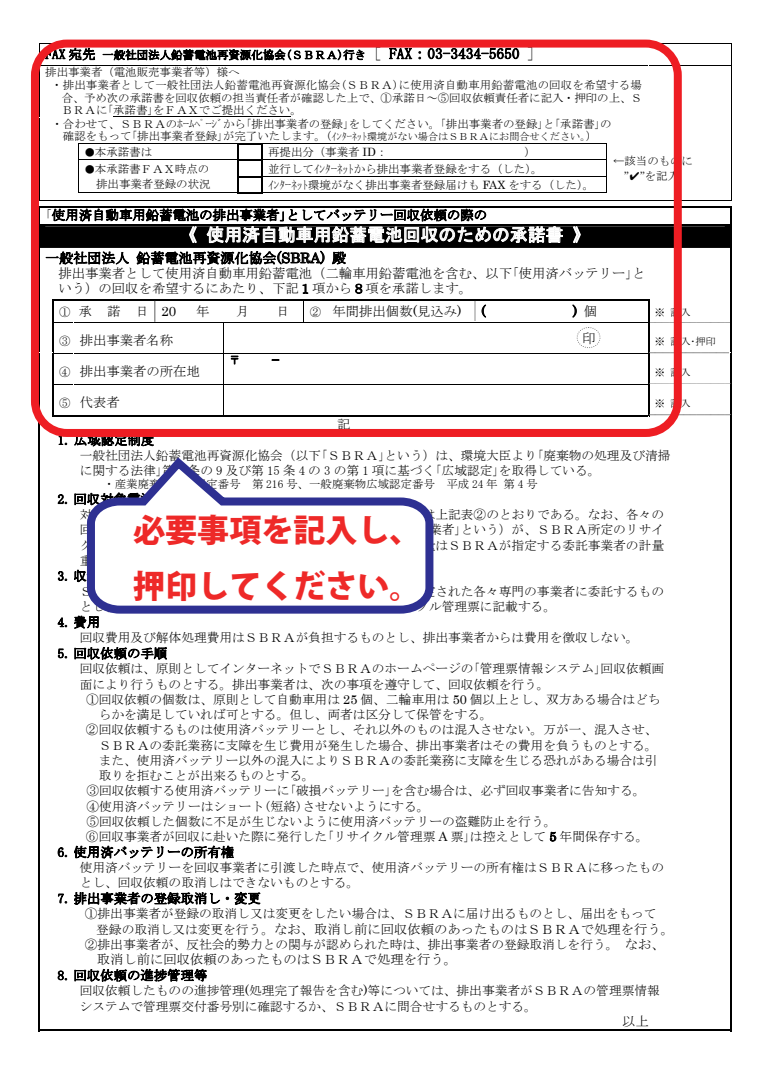

# 3. 排出事業者新規登録の仮登録説明画面に移動します。 登録する際の注意事項を一読いただき、 【仮登録をする】ボタンをクリックしてください。

#### 反登録から利用開始までの流れ

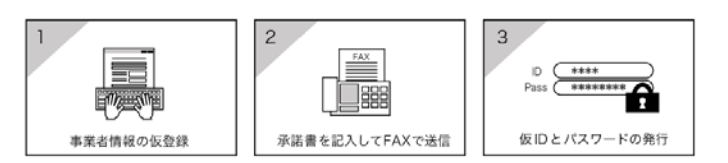

#### 1. 排出事業者仮登録を行う

排出事業者仮登録画面にて、申請者の情報を入力して仮登録を行います。

#### ▶ 仮登録手順

- 本説明の下にある「仮登録をする」ボタンをクリックすると表示される「登録用メールアドレス認証」画面でメールアドレスを入力し てから「仮登録用URL発送」ボタンをクリックします。少しお待ち頂きますと、入力したメールアドレス宛に仮登録用のURLが送付さ れます。
- メールが届かない方はこちらをクリックしてください
- 1 で認証したメールアドレス宛てに送られてきたメールに記載されている「仮登録用URL」をクリック又はブラウザのアドレス欄にコ ビー&ペーストする等してアクセスします。
- 「排出事業者仮登録」画面で仮登録に必要な情報を入力します。
   ※事業者区分(本社/本社以外)設置の目的について

排出事業者様として、本社以外も含め自治体等に「排出実績」を報告しなければならないことを想定してグルービングが出来るように したものです。グルービング処理をするため、充す本社の「押出事業者登録」をしてください。ログインID、パスワードと一緒に本 社事業者IDをご連絡させて頂きますので、本社以外の場合は、「排出事業者登録)をする時に、本社事業者IDの入力をお願いしま す。

- 注)事業者 I D は 事業者を特定するためにシステムで使用するコードです。
- 4.入力した情報を確認し、「登録する」ボタンをクリックします。以上で仮登録は完了です。本登録には次項にあります「承諾書」を記入、押印してお送り頂く必要があります。
- 「承諾書」到着後、管理票情報システムにおいて本登録が行われます。 (FAXを送付したことにより書面契約完了となります。)

6. 本登録が完了しますと1 で認証したメールアドレス宛てにログインID及びパスワードが送付されます。

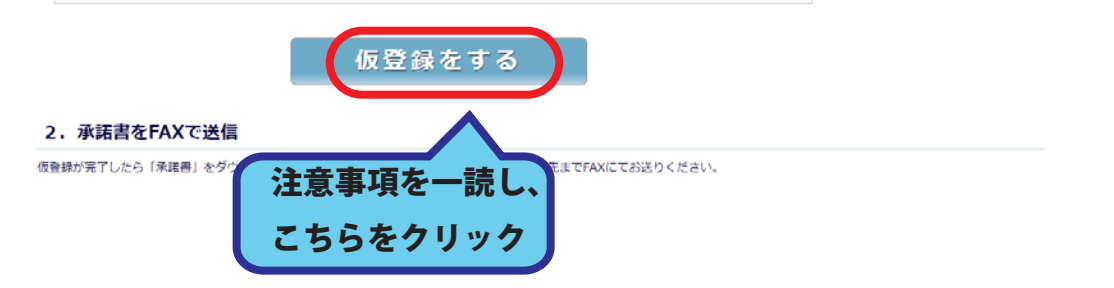

4. 排出事業者仮登録画面にある、

「登録用メールアドレスの認証」欄にメールアドレスを入力します。 ※入力されたメールアドレスがシステム利用時の各種連絡用に使用されます。 ※お願い:「sbras.org」からのメールを受信できるように設定をお願いします。

| 53        | 鉛蓄電池リサイクル 管理票情報システム<br>Lead Acid Storage Battery Recycle Management System                                              | - 素社語主人<br>新著電池再資源化協 |
|-----------|----------------------------------------------------------------------------------------------------|----------------------|
| 排出事業者仮    | 登録                                                                                                    |                      |
| 🖻 登録用メール  | アドレスの認証                                                                                                    |                      |
| しわされたメールス | アドレスに仮登録用URLを送信します。                                                                                                    |                      |
|           |                                                                                                    |                      |
| 2         | K確認のため、もう一度コピーせずにメールアドレスを入力して下さい。           3         仮意算用URL発送                                                         | X                    |
|           | ≥ 認証手順                                                                                                    |                      |
|           | 1. 排出事業者登録に使用するメールアドレスを入力して下さい。                                                                                         |                      |
| メールアドレス:  | 2. 確認のため、もう一度コピーせずにメールアドレスを入力して下さい。                                                                                     |                      |
|           | <ol> <li>メール受信設定をご確認の上、ドメイン「sbras.org」からのメールを<br/>受信できる様に設定を変更してください。(変更方法はお使いのセキュ<br/>リティソフト等のマニュアルをご覧ください)</li> </ol> |                      |
|           | 4. 「仮登録用JRL発送」ボタンをクリックして下さい。                                                                                            |                      |
|           | 5. メールを確認して下さい。                                                                                                    |                      |
|           |                                                                                                    |                      |

ポータルサイトへ戻る

Copyright © 2012 一般社団法人 鉛蓄電池再資源化協会(SBRA). All Rights Reserved.

SSL/TLSとは?

# 5. 仮登録用 URL 発送」ボタンをクリックします。 メールアドレスに仮登録用 URL が送信されます。

| <ul> <li>         かので、         かので、         かので、         かので、         かので、         かので、         かいで、         かいで、         がいて、         がいて、          がいて、          がいて、          がので、          がので、</li></ul> | <b>鉛蓄電池リサイクル 管理票情報システム</b><br>Lead Acid Storage Battery Recycle Management System                                                                                                    | OBB - 二輪原用<br>的蓄電池リサイクル 管理票情報システム<br>Laad Add Storage Mattery Recycle Management System     ・・・・・・・・・・・・・・・・・・・・・・・・・・・・・・・・・                                                                                                    |
|----------------------------------------------------------------------------------------------------|----------------------------------------------------------------------------------------------------|----------------------------------------------------------------------------------------------------|
| <ul> <li>③ 登録用メールアドレスの認識</li> <li>③ 意想用メールアドレスの認識</li> <li>③ 方はたメールアドレスの認識</li> <li>▲ 「市場のため」</li> <li>● 「「」」</li> <li>● 「」」</li> <li>● 「」</li> <li>● 「」</li> <li>● ● ● ● ● ● ● ● ● ● ● ● ● ● ●</li></ul>                                                                                                    | 排出事業者仮登録                                                                                                    | 拆出事業者仮登録<br>) 仮参は用いの1の支付                                                                                                    |
| <ul> <li>スカされたメールアドレスに優登録用URLを送催します。</li> <li>(株型のため、</li> <li>(株型のため、</li> <li>(株型のため、</li> <li>(株型のため、</li> <li>(株型のため、</li> <li>(株型のため、</li> <li>(株型のため、</li> <li>(株型のため、</li> <li>(株型のため、</li> <li>(株型のため、</li> <li>(株型のため、</li> <li>(株型のため、</li> <li>(株型のため、</li> <li>(株型のため、)</li> <li>(株型のため、)</li> <li>(本)</li> <li>(本)</li> <li(本)< li=""> <li>(本)</li> <li>(本)</li> <li>(本)</li></li(本)<></ul>                                                                                                    | > 登録用メールアドレスの認証                                                                                                    | co.jp                                                                                                    |
| <ul> <li>メールアドレス:</li> <li>2. 確認の<br/>URL が記載されたメールが届きます。<br/>受信でき<br/>リティソフト等のマニュアルをご覧ください     </li> <li>4. 「仮登録用URL発送」ボタンをクリックして下さい。         <ul> <li>5. メールで確認して下さい。</li> <li>6. 記載されているURLにアクセスして下さい。</li> </ul> </li> </ul>                                                                                                    | ADENEX-JUPFUZIC@@@#HURLを法信します。<br>*構造のため<br>( ) 認<br>1. #HE<br>ご入力いただきましたメールアドレスに                                                                                                    | <ul> <li>エルン・ガン・レンス切仏、安藤原作のALE アムじないに、オン・パルシンスを建築し、<br/>メールにと驚きれている安藤原作人に含めたシングを見つして、押に事業者情報の登録を行ってください。</li> <li>エレンメールアドレスを放送えた場合は、正しいメールアドレスで再度メールアドレスの認証を行ってください。</li> <li>エレンメールアドレスを入力しているのにメールが届かない場合は、次の事を確認してから再度メールアドレスの認証を行ってください。</li> <li>エンメールアルグに聞いていないがを確認してください。</li> <li>エンメールア属後次をご詳細のと、ドメイン「Stores of からのメールを受信できる場に設定を実現してください。 (実現方法はお使いのセキュリティソフト後のマニュアルをご覧ください)</li> <li>それでちメールアドレスが聞かない場合は、コールセンターまでお熟いたわせ下さい。</li> </ul> |
| ボータルサイトへ戻る                                                                                                    | <ul> <li>2. 確認</li> <li>2. 確認</li> <li>URLが記載されたメールが届きます。</li> <li>受信でき、</li> <li>リティソフト等のマニュアルをご覧ください)</li> <li>4. 「仮登録用URL発送」ボタンをクリックして下さい。</li> <li>5. メールを確認して下さい。</li> <li>6. 記載されているURLにアクセスして下さい。</li> </ul> |                                                                                                    |

SSL/TLS とは ?

### 6.メールが届きましたら記載されているアドレスをクリックします。

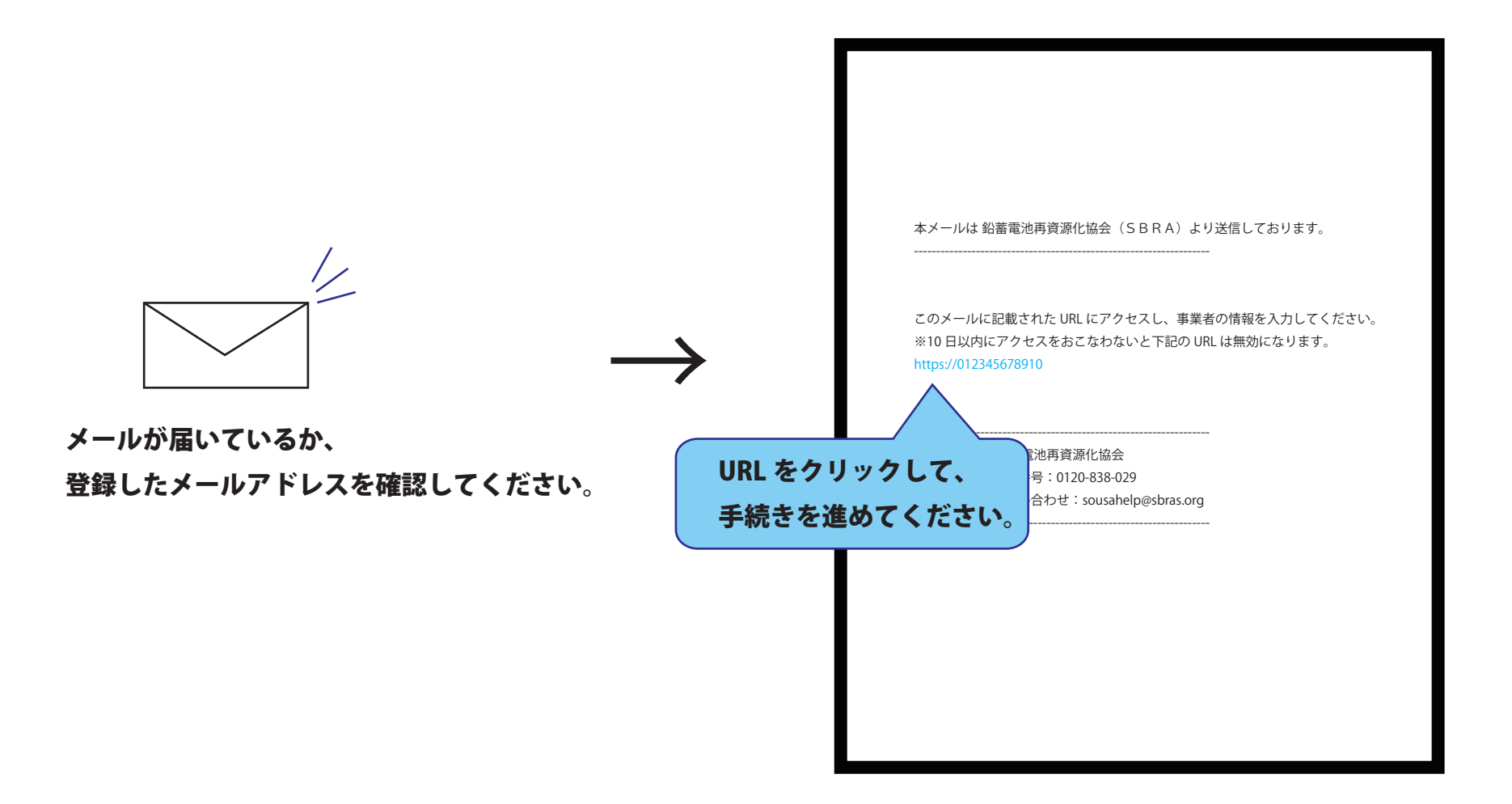

## 7. 排出事業者仮登録画面が表示されますので、事業者情報を入力してください。

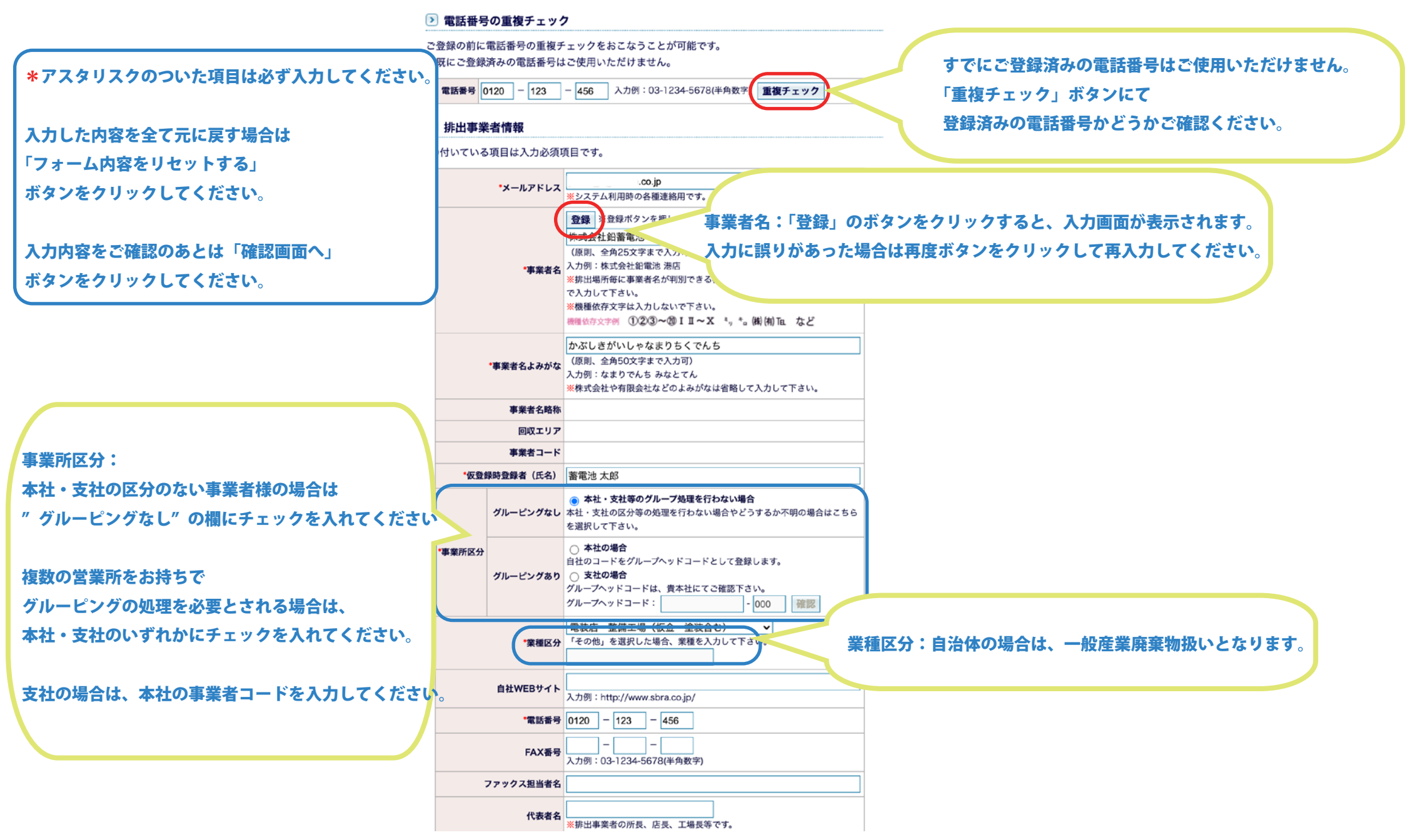

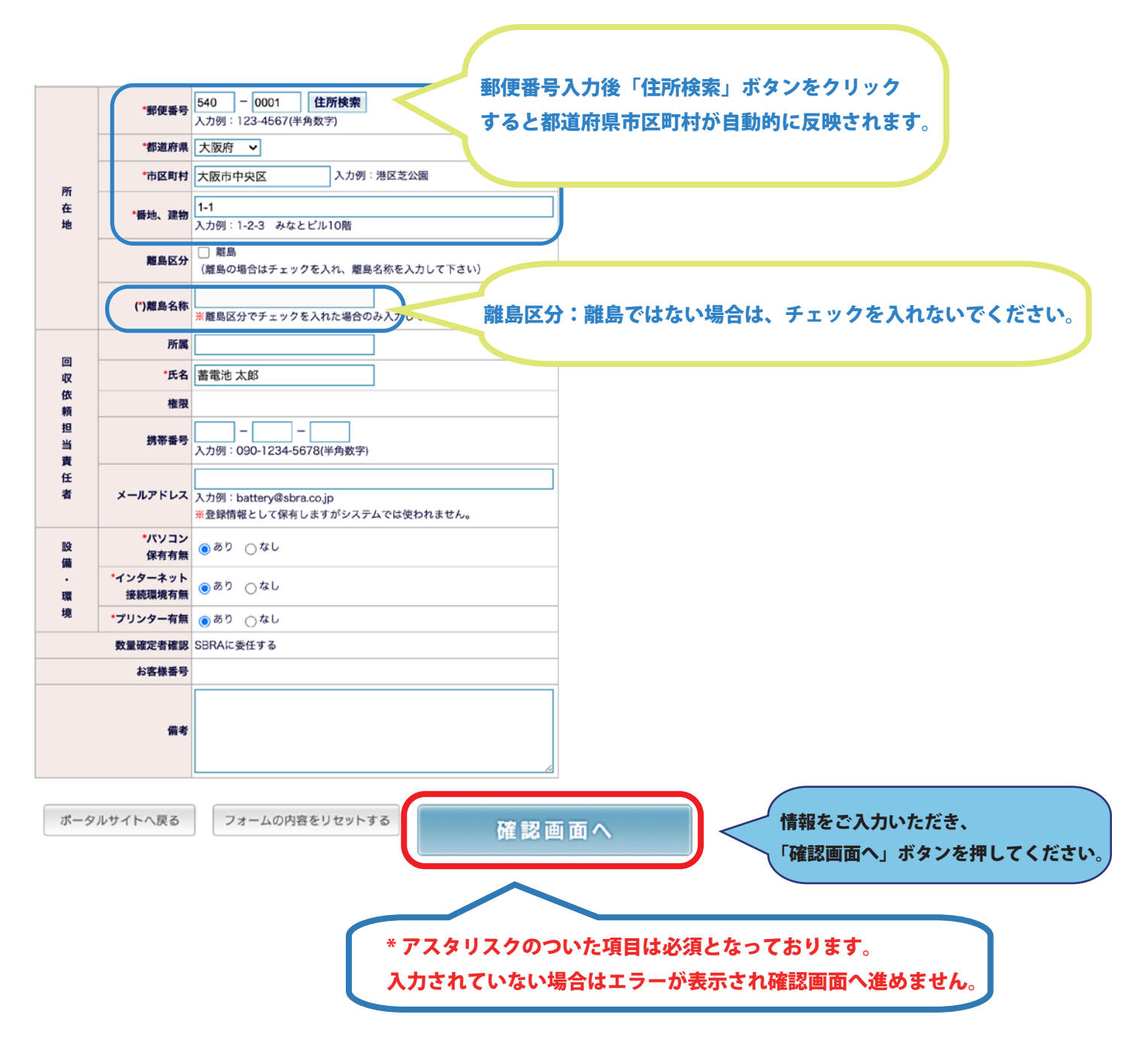

### 8.入力した内容に間違いがないか確認後、登録ボタンを押してください。

排出事業者 仮登録 入力情報確認

#### 入力に間違いがなければ「更新する」ポタンをクリックして下さい。 修正したい箇所がある場合は「内容を修正する」ボタンをクリックして入力画面に戻り、入力しなおして下さい。 ----ステップ3 承諾書作成 ・メールアドレス co in \*專業者名 株式会社鉛蓄電池 ▶ 永諾書 ※承諾書の到着を確認後に本登録を行います。承諾書を記入の上必ずFAXで送付下さい。 \*事業者名よみがな かぶしきがいしゃなまりちくでんち ※)かパコンにPDFを保護すみ場合は、ダウンロードボタントでマウスをおクリックして「対象をフッイルに保護」を運用してください。 事業者名略称 回収エリア 事業者コード Image: Stars maxer PDF 形式のファイルの機能には Adobe Reader が必要です。 お思いのパソコンにインストールされていない場合は、左のパナーをクリックしてインスト \*仮登録時登録者 蒂電池 太郎 送り先 \*事業所区分 グルービングなし 必要事項や入力情報に FAX番号: 一般社団法人紛黃電池再貞原化協会(随時SDRA) 03-3434-5650 電装店・整備工場(板金・塗装含む) ~ ※お然合では休日(土、日)・祝日、夏季休料、作末・作油を除き9時~17時にお願いします。 約お約1個違いの無いようにご注意ください。 \*業種区分 「その他」を選択した場合の業種: 誤りがないか確認してください。 自社WEBサイト - 非果者情報登録内容 MA-DER \*電話番号 0120 - 123 - 456 「ページ印刷ボタン」をクリックする印刷が出来ます。 必ず控えを残しておいて下さい。 FAX番号 - -\*メールアドレス \*事業者名 〇〇事業者 ファックス担当者名 (本業務会よう)(52) 00じぎょうしゃ 代表者名 \*郵便番号 540 - 0001 \*都道府県 大阪府 板登録系 \*市区町村 大阪市中央区 仮登録を完了しました。 \*番地、建物 1-1 引き続き、承諾書を作成してください。 \*離島区分 難島 (\*)離島名称 所属 • 靜道府県 大阪 •氏名 蓄電池 太郎 **AND** 相限 携帯番号 -\_ 登録ボタンを押すとポップアップが表示されます。 メールアドレス 者 引き続き、承諾書を作成してください。 \*バソコン ⊚あり ⊜なし 保右右每 ・インターネット ●あり ●なし 接続環境有無 \*パソコン保有有無 あり \*プリンター有無 ◎ あり ○ なし \*インターネット 80 101010-011 数量確定者確認 SBRAに委任する \*プリンター有無 あり お客様番号 SERACOGTS お客様番号 62 備書 ボークルサイトへ戻る 入力情報を再度確認し、 Copyright の 2012 一般性団張人 彩音電池再音源化版会(SIRA)、AI Rights Reserve 内容を修正する 登録する 登録ボタンを押してださい。

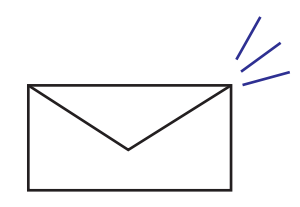

メールが届いているか、 登録したメールアドレスを確認してください。 (このメールは自動送信されたものです。返信はしないで下さい。) 本メールは 鉛蓄電池再資源化協会(SBRA)より送信しております。

00事業者 様

排出事業者情報の仮登録を受け付けました。

SBRAに「承諾書」が到着後、本登録処理が行われます。 本登録が完了すると、登録したメールアドレス宛てにシステム利用に必要な ログインID、パスワード、お客さま番号、事業者IDが送られてきます。 尚、仮登録後一週間経過しても連絡がない場合は、お手数ですがSBRAへ問い 合わせをお願いいたします。 また、一週間経過しても承諾書のご提出が無い場合は、手続きをキャンセルする 場合がありますのでご注意ください。

このようなメールが、登録したアドレスに届きます。 届いている場合は仮登録が完了した状態になります。

## 9. 登録が完了したらダウンロードした排出事業者登録承諾書に

## 必要事項を記入して SBRA へ FAX にてお送りください。

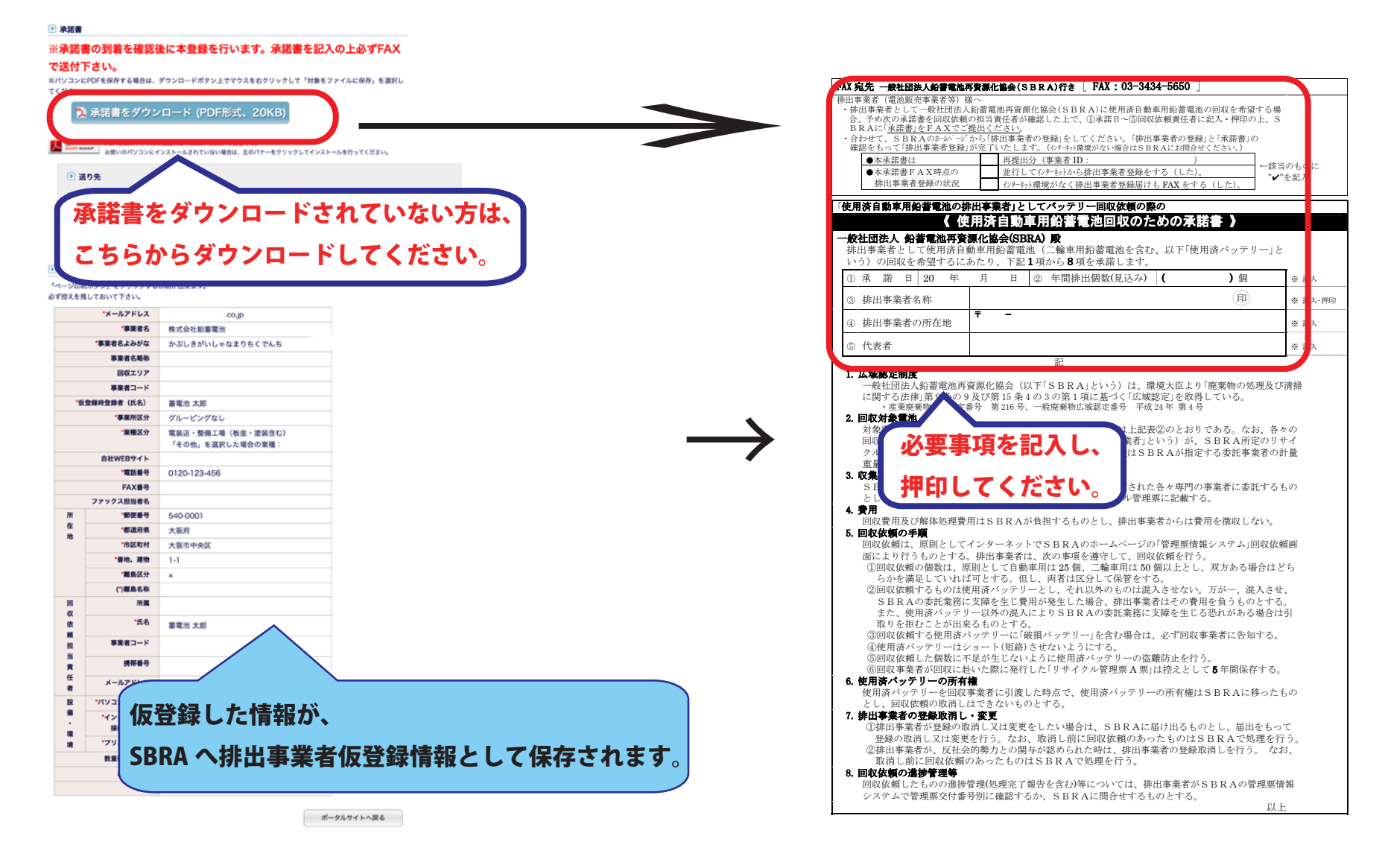

#### ※2で承諾書をダウンロードしている方は、再ダウンロード不要です。

#### 10. SBRA にて承諾書の確認後、

#### 初期ログイン ID と初期パスワードが発行され、本登録が完了します。

(排出事業者登録承諾書をお送りいただけないと本登録の手続き完了のご連絡ができません。)

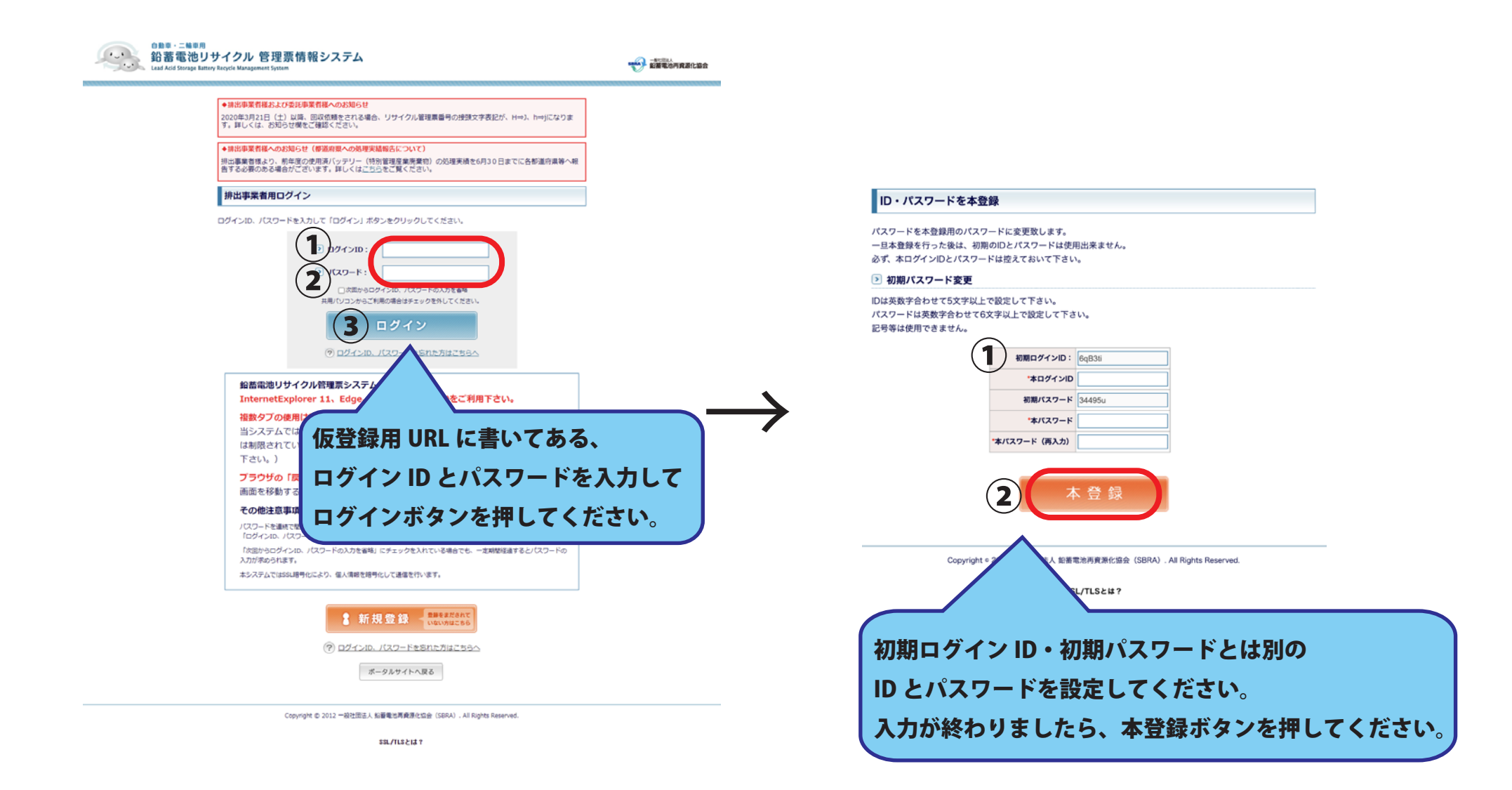

(このメールは自動送信されたものです。返信はしないでください。) 本メールは 鉛蓄電池再資源化協会(SBRA)より送信しております。

本メールには、排出事業者様が回収依頼をする場合などに必要な情報が記載されて おりますので、大切に保管し、必要な場合、いつでもご確認できるようにしてください。

本メールには、広域認定制度の『認定証』(控)をファイルとして添付しております。 ご確認の上、本メールと合わせ、大切に保管してください。

OO事業者様

※ログ

排出事業者情報の登録が完了しました。

1 下記の初期ログイン ID・初期パスワードにてシステムにログインしてください。

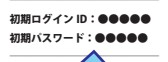

明後に以上に大声にからす

間違いやすい文字にお気をつけください。

#### 初期ログインをする際に使用する ログイン ID とパスワードになります。

2 ログイン後、貴社にて、本ログイン ID・本バスワードに変更を行ってください。 変更することにより、回収依頼が可能になります。 本ログイン ID・本バスワードは、貴社にて厳重に管理してください。

3 次のお客様番号は、現地回収依頼を行うときに排出事業者様を特定するために必要になります。 (一次回収事業者経が携帯壊末で入力しやすいように数字での番号としております。) また、事業者 ID は、事業者様の情報、会社名、所在地など以外に固有の情報を 持つためのコードで、全ての業業者様間別に設定しております。

お客様番号:●●●●● 事業者 ID:●●●●●

<ID とバスワードの変更はこちら> http://fx0030/lasbrs/

一般社団法人 鉛蓄電池再資源化協会 お問い合わせ電話番号:0120-838-029 操作に関するお問い合わせ:sousahelp@sbras.org

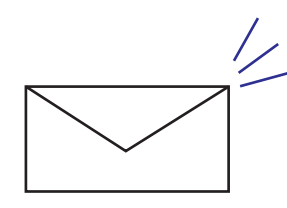

#### メールが届いているか、

登録したメールアドレスを確認してください。